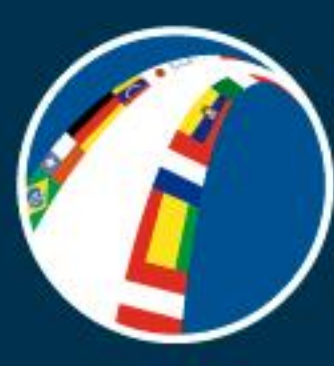

### September 24th to 28th, 2018 www.Feriainternacional.com

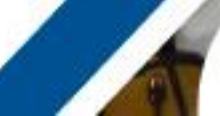

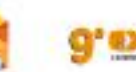

INTROIN

DESCRIPTION AND A READ

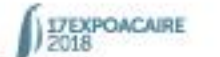

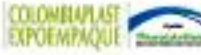

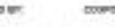

0834

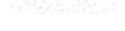

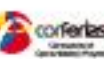

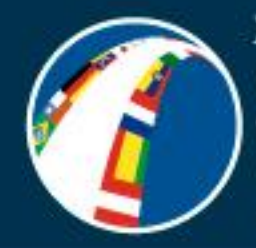

# September 24th to 28th, 2018 www.Feriainternacional.com

### **B2B MEETINGS REGISTRATION PROCEDURE**

SPECIALIZED HALLS:

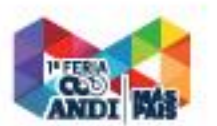

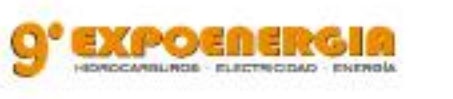

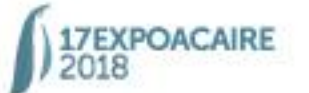

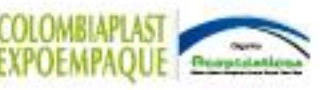

SUPPORTED BY:

COSPONSORED BY

DAMAGNENDY

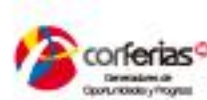

ORGANIZED BY:

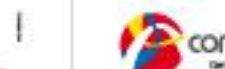

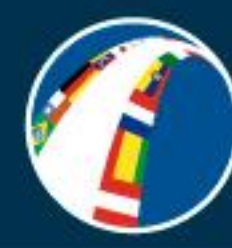

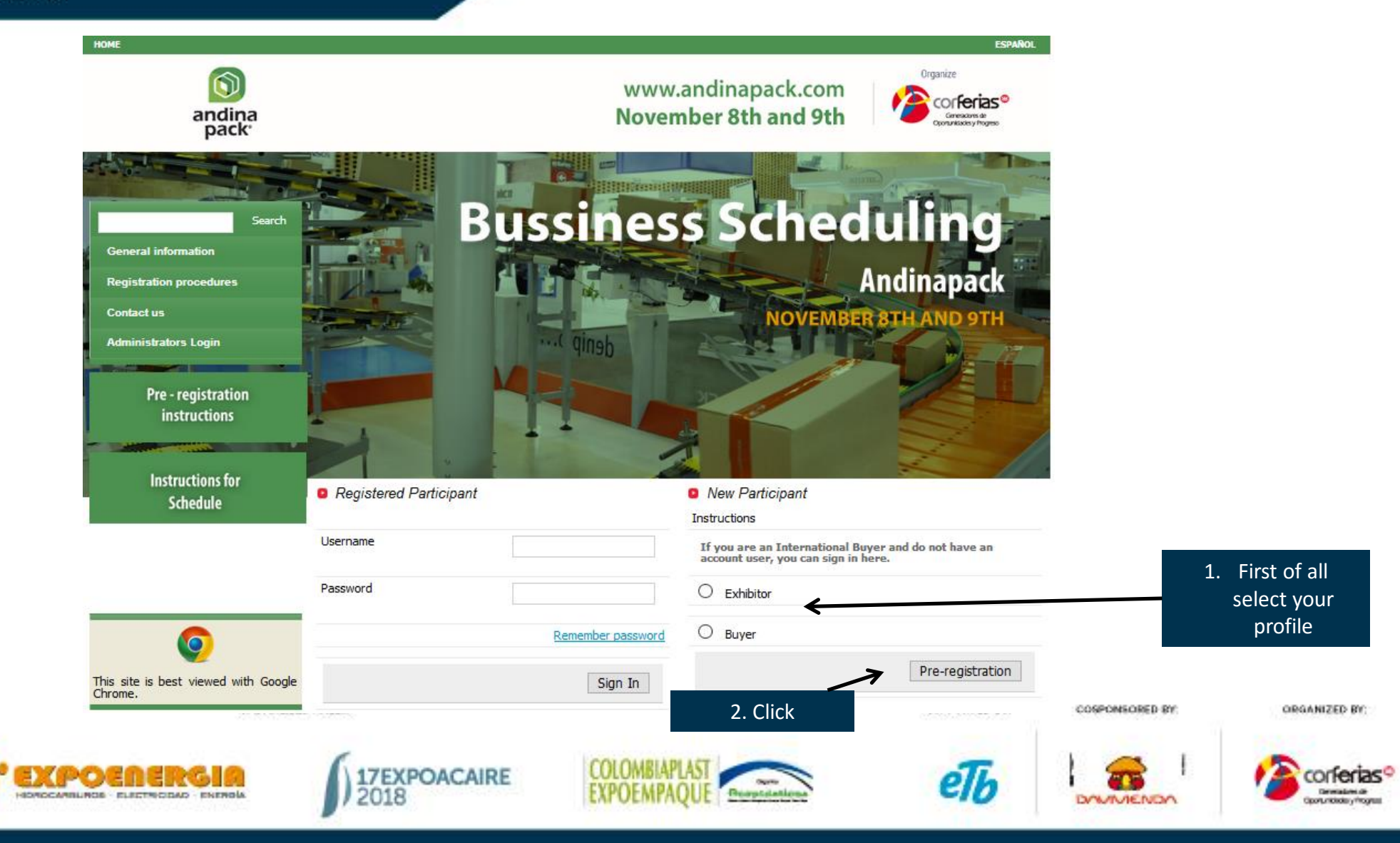

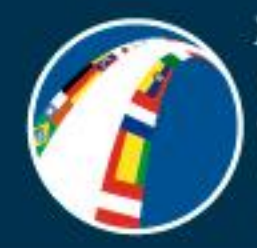

|                              | EXHIBITOR REGISTRATION                     |                                                                         |                                          |                            | 3. Type in y   | our company info |
|------------------------------|--------------------------------------------|-------------------------------------------------------------------------|------------------------------------------|----------------------------|----------------|------------------|
| Search                       | Please continue with the regist            | ration process                                                          |                                          |                            |                |                  |
| My Profile                   | Gener                                      | ral Information                                                         | Activities   Pro                         | oducts                     |                |                  |
| Find Company                 |                                            |                                                                         |                                          |                            |                |                  |
| Appointments and Schedule    | Company information                        |                                                                         |                                          |                            |                |                  |
| Reports                      |                                            |                                                                         | THE FIELDS MARKED WITH                   | AN ASTERISK * ARE REQUIRED |                |                  |
| Company                      | Company Name (Full legal<br>name)*         | UNIVERSAL                                                               | Company Name (DBA name<br>if applicable) |                            |                |                  |
| Search                       | Location*                                  | Pavilion - Floor - Stand                                                |                                          |                            |                |                  |
|                              | Country*                                   | COLOMBIA 🗸                                                              | State/Province*                          | DISTRITO CAP ~             |                |                  |
| SUCREPACK S.L.               | City*                                      | BOGOTA D.C. 🗸                                                           | Zip Code                                 |                            |                |                  |
| Pre - registration           | Taxpayer ID number*<br>Taxpayer ID number* | 123456 DV- 0                                                            | Address*                                 | CALLE 26                   |                |                  |
| instructions                 | Phone*                                     | Country Code - Ares Code - Phone<br>Number<br>57 1 12345                |                                          |                            |                |                  |
| Instructions for<br>Schedule |                                            | This company already<br>have an image, this file<br>will be overwritten | E-mail*                                  | pauribe@corferias.com      |                |                  |
|                              | Web Site                                   | Examinar Ningún ar                                                      | Foundation Year*                         | 2000-12-16                 |                |                  |
| 6                            | Employees Number                           | 0                                                                       | Mercantile Registry *                    | 123456                     | COSPONSORED BY | ORGANIZED BY:    |
|                              | 17EXPO/                                    | ACAIRE COLO                                                             | MBIAPLAST                                | еТь                        |                |                  |

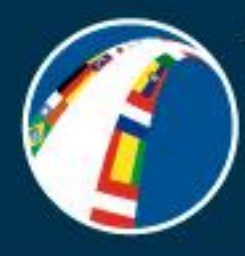

| <b>V</b>                                       |                      |                                                          |                   |                       |               | 4. Type in your conta<br>information | act           |
|------------------------------------------------|----------------------|----------------------------------------------------------|-------------------|-----------------------|---------------|--------------------------------------|---------------|
| his site is best viewed with Google<br>Chrome. | Personal Information |                                                          |                   |                       |               |                                      |               |
|                                                | First Name:*         | Mr 🗸 PAOLA                                               | Last Name:*       | URIBE                 |               |                                      |               |
|                                                | ID type: *           | ID 🗸                                                     | ID number: *      | 123456                |               |                                      |               |
|                                                | Photo:               | Examinar Ningún ar                                       | E-mail: *         | pauribe@corferias.com |               |                                      |               |
|                                                | Phone: *             | Country Code - Area Code - Phone<br>Number<br>57 1 12345 |                   |                       |               |                                      |               |
|                                                | Mobile Phone:        | 123456                                                   | Job Title: *      | GERENTE               |               |                                      |               |
|                                                | Language: *          | Spanish<br>English                                       |                   |                       |               | 5. Click here                        |               |
|                                                | Login Information    |                                                          |                   |                       |               |                                      |               |
|                                                | User Name*           | pauribe                                                  |                   |                       |               |                                      |               |
|                                                | Password*            | •••••                                                    | Confirm Password* | •••••                 | SUPPORTED BY: | COSPONSORED BY:                      | ORGANIZED BY: |
|                                                |                      |                                                          |                   | K                     | T             |                                      |               |
|                                                |                      |                                                          |                   | Pre-Register          | elb           | DAVIVIENDA                           | Con ron las   |

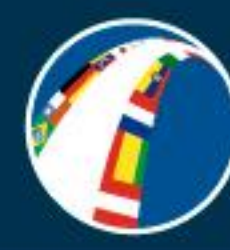

ĉ

XXXII Bogotá international trade show industrial exhibition corferias 2018

| LOGOUT HOME PAOLA URIBE - UNIVER | RSAL                                                                                          |                                                                     | ESPAÑOL                                          | l                                      |                                             |
|----------------------------------|-----------------------------------------------------------------------------------------------|---------------------------------------------------------------------|--------------------------------------------------|----------------------------------------|---------------------------------------------|
| andina<br>pack                   |                                                                                               | www.andinapack.com<br>November 8th and 9th                          | Organize<br>Confectias<br>Gronzekades y Progreso |                                        |                                             |
|                                  | EXHIBITOR REGISTRATION                                                                        |                                                                     |                                                  |                                        |                                             |
| Search                           | Please continue with the registration process<br>General Informa                              | tion   Activities   Produ                                           | cts                                              |                                        |                                             |
| My Profile<br>Find Company       |                                                                                               | <                                                                   |                                                  | 6. In the second fo<br>information req | orm, type in the next<br>uested as follows: |
| Appointments and Schedule        | Company Activities *                                                                          |                                                                     |                                                  |                                        |                                             |
| Reports                          |                                                                                               | THE FIELDS MARKED WITH AN A                                         | STERISK * ARE REQUIRED                           |                                        |                                             |
| Company<br>Search                | Select the company<br>commercial activities Market<br>Distribu<br>Export<br>Import<br>Investo | Pr Description of your<br>company's activities, in<br>tor Spanish * | ×<br>.::                                         |                                        |                                             |
| SUCREPACK S.I.                   | Wholes Produce Seller                                                                         | aler company's activities, in<br>English *                          |                                                  |                                        |                                             |
| Pre - registration               | SPECIALIZED HALLS                                                                             |                                                                     | SUPPO                                            | RTED BY: COSPONSORED BY                | ORGANIZED BY:                               |
|                                  |                                                                                               | DACAIRE COLOMBIAPLAST                                               | Transformer e                                    | <b>76</b>                              | Conferias®                                  |

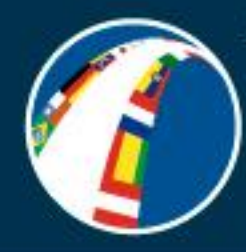

#### September 24th to 28th, 2018 www.Feriainternacional.com

| Pre - registration<br>instructions           | Category / Product / Services *                                      |                             |
|----------------------------------------------|----------------------------------------------------------------------|-----------------------------|
| Instructions for                             | CLICK IN THE TITLE FOR DISPLAY TH                                    | E LIST OF PRODUCTS/SERVICES |
| Schedule                                     | AUTOMATION, DATA PROCESSING,<br>CONTROL AND REGULATION<br>TECHNOLOGY |                             |
|                                              |                                                                      | We We<br>Demand Offer       |
|                                              | Automation systems                                                   |                             |
|                                              | Automatic controls                                                   |                             |
| <b>9</b>                                     | Control and Regulation Systems                                       |                             |
| This site is best viewed with Google Chrome. | Data Registration Systems                                            |                             |
|                                              | Image Recognition and Processing Systems                             |                             |
|                                              | Hardware and Software for Data Collection and Processing             |                             |
|                                              | Robotics Services                                                    |                             |
|                                              | ID systems for material flow and logistics                           |                             |

#### Annual Sales

| Year                | USD                        | % Domestic | % Foreign      |               |
|---------------------|----------------------------|------------|----------------|---------------|
| 2016                | US\$50.000 - US\$100.000 🗸 | 80         | 20             |               |
| 2017<br>(Projected) | US\$50.000 - US\$100.000 🗸 | 70         | 30             |               |
|                     |                            | [          | Save - Next >> | 7. Click Here |
|                     |                            | L          |                |               |

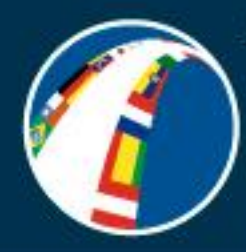

|                              | EXHIBITOR REGISTRATION   |                            |                            |                       |                         |               | the third form type in the next information |
|------------------------------|--------------------------|----------------------------|----------------------------|-----------------------|-------------------------|---------------|---------------------------------------------|
| Search                       | Please continue with the | registration process       |                            | requested as follows: |                         |               |                                             |
| My Profile                   | G                        | eneral Information         | Activiti                   | xs   <u> </u>         | Products                |               |                                             |
| Find Company                 |                          |                            |                            |                       |                         |               |                                             |
| Appointments and Schedule    |                          |                            | THE FIELD                  | S MARKED WIT          | H AN ASTERISK * ARE REC | <b>YOTKED</b> |                                             |
| Reports                      |                          |                            |                            |                       |                         |               |                                             |
| Company                      | Does your Company E      | xport?: ● Si ○ N           | lo                         |                       |                         |               |                                             |
| Search                       |                          |                            |                            |                       |                         |               |                                             |
|                              | Main Export Produc       | t of the Company           |                            |                       |                         |               |                                             |
| SUCREPACK S.L.               | FOB USD                  | Product name in<br>English | Product name in<br>Spanish | Tariff headin         | 9                       |               |                                             |
| Pre - registration           |                          |                            |                            |                       | Add                     |               |                                             |
| instructions                 |                          |                            | No records found           |                       |                         |               |                                             |
| Instructions for<br>Schedule | Countries where yo       | ur company Exports         |                            |                       |                         |               |                                             |
|                              | Country                  |                            |                            |                       | Percent                 |               |                                             |
|                              | 42                       | PEDII                      | ~                          | 10 %                  | 70 AUG                  | ~             |                                             |
|                              | 190                      | ECUADOR                    |                            | 10 %                  |                         | ~             |                                             |
|                              | 105                      | ECOADOR                    |                            | 10 78                 |                         | ×             |                                             |

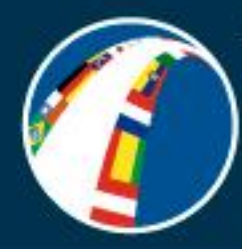

#### September 24th to 28th, 2018 www.Feriainternacional.com

8. In the third form type in the next information requested as follows:

Description of products (only images in format jpg) \* \*

| Spanish Name    | English Name | Images of Product | Image Name | Technical datasheet | Add |   |
|-----------------|--------------|-------------------|------------|---------------------|-----|---|
| empaques sachet |              |                   |            |                     | -   | × |
| etiquetas       |              |                   |            |                     | -   | × |
| envases pet     |              |                   |            |                     | -   | × |

Please indicate in the space provided the companies you consider we should invite to the event

| Company<br>Name (Full<br>legal name) | Contact        | Phone    | Email            |     |
|--------------------------------------|----------------|----------|------------------|-----|
|                                      |                |          |                  |     |
| Country                              | State/Province | City     |                  |     |
| Selec 🗸                              | Select 🗸       | Select ~ |                  | Add |
|                                      |                |          | No records found |     |
|                                      |                |          |                  |     |

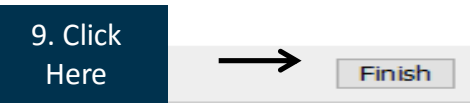

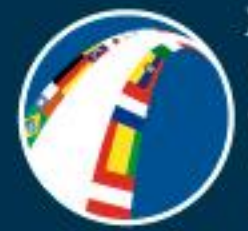

### September 24th to 28th, 2018 www.Feriainternacional.com

## HOW TO ACCESS THE BUSINESS SCHEDULING PLATFORM

SPECIALIZED HALLS

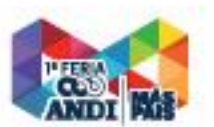

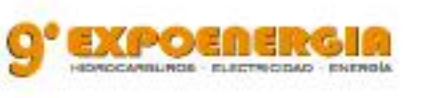

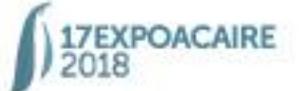

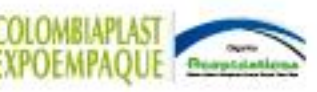

SUPPORTED BY: C

COSPONSORED BY:

DAVALENDA

ORGANIZED BY

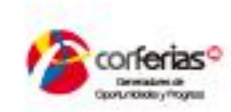

eTh

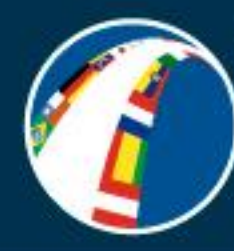

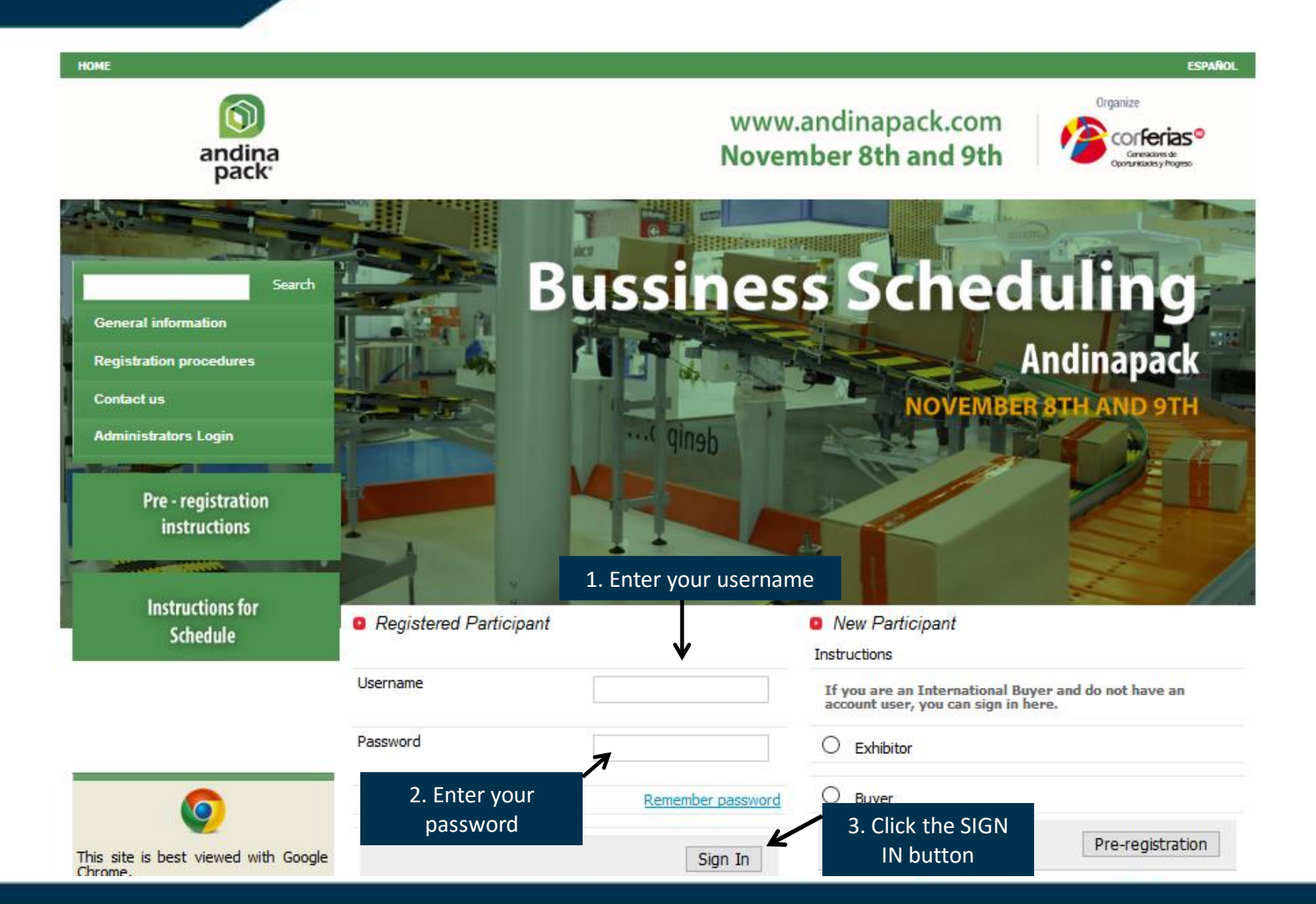

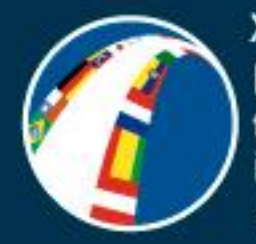

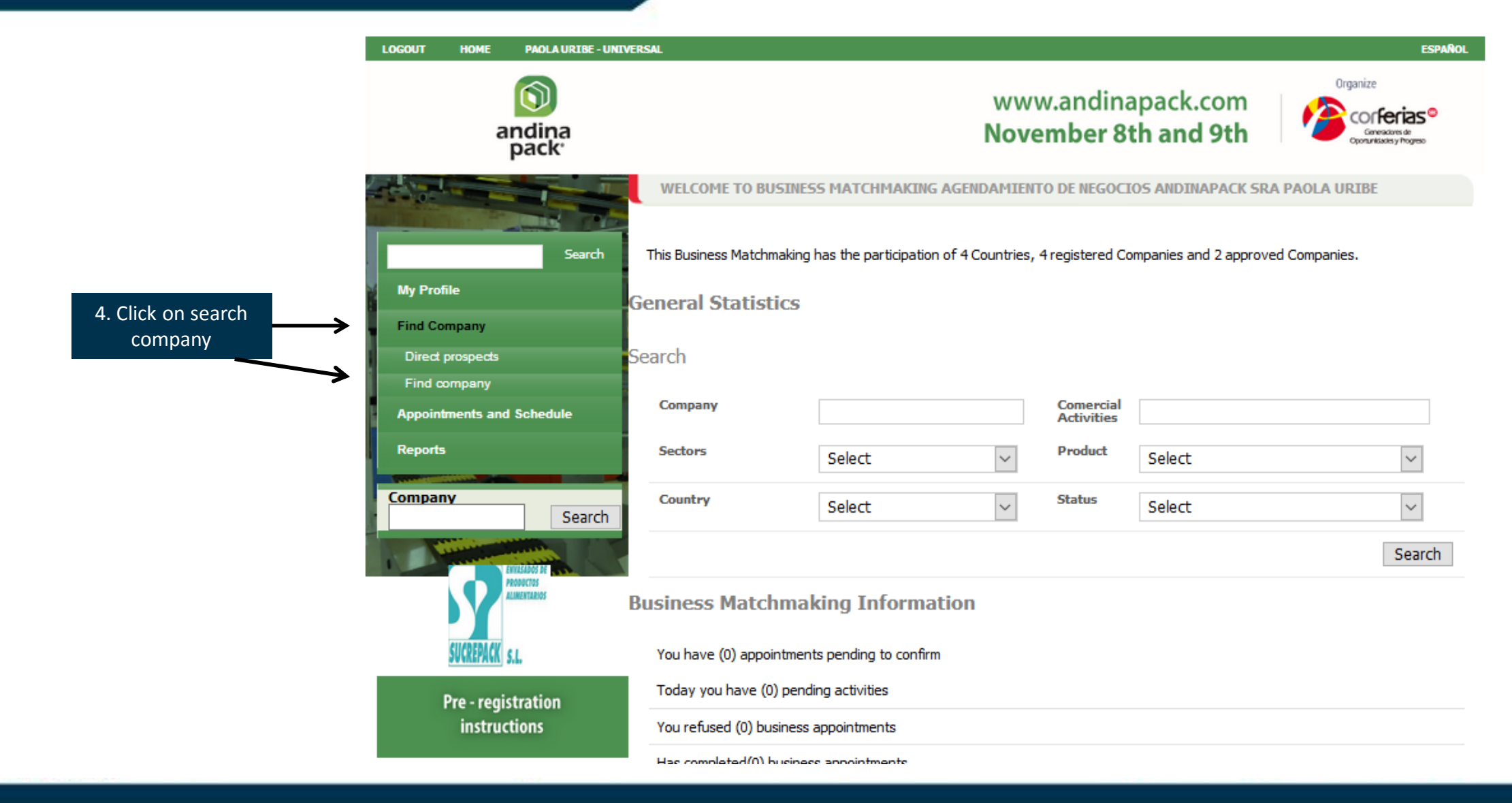

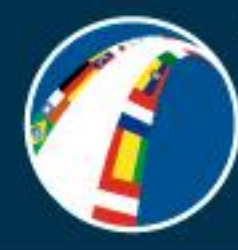

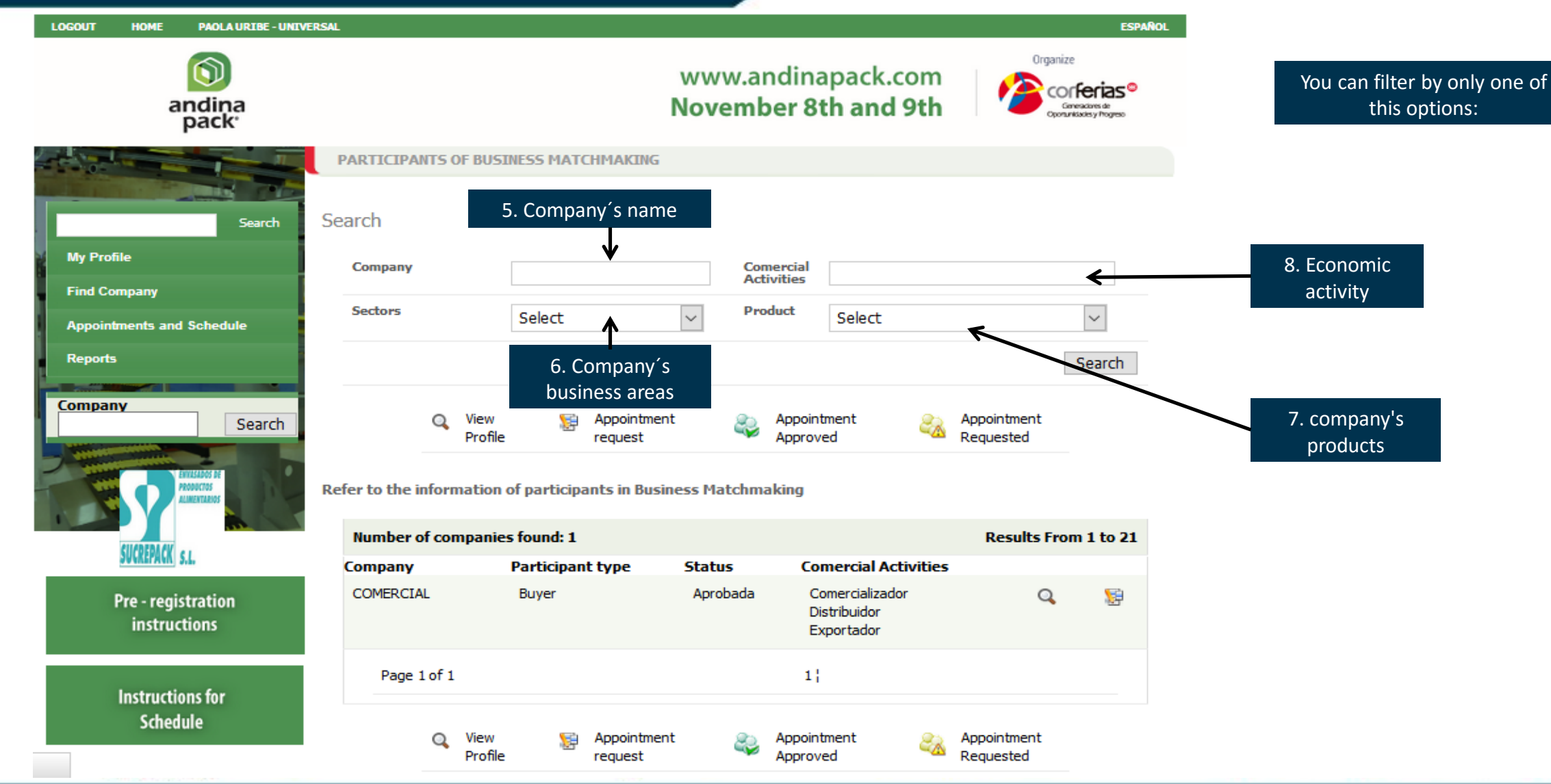

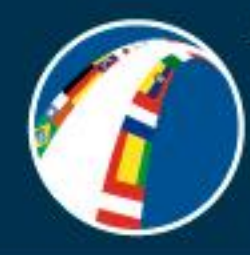

| LOGOUT  | HOME                  | PAOLA URIBE - UNIVE                         | RSAL                     |                          |                  |                                               | ESPA                                                             | RoL                                                |
|---------|-----------------------|---------------------------------------------|--------------------------|--------------------------|------------------|-----------------------------------------------|------------------------------------------------------------------|----------------------------------------------------|
|         | a                     | ndina<br>pack                               |                          |                          | www.ai<br>Novemb | ndinapack.com<br>oer 8th and 9th              | Organize<br>Confectas<br>Generators de<br>Conunisades y Progress |                                                    |
|         |                       |                                             | PARTICIPANTS OF BU       | SINESS MATCHMAKING       |                  |                                               |                                                                  | The results of your search will appear as follows: |
|         | ALC: N                | Search                                      | Search                   |                          |                  |                                               |                                                                  |                                                    |
| My Pro  | file                  |                                             | Company                  |                          | Con              | nercial                                       |                                                                  |                                                    |
| Find Co | ompany                |                                             | Sectors                  | Calact                   | Pro              | duct Colort                                   |                                                                  |                                                    |
| Appoin  | itments and           | l Schedule                                  |                          | Select                   | ×                | Select                                        | ~                                                                |                                                    |
| Report  | 5                     |                                             |                          |                          |                  |                                               | Search                                                           |                                                    |
| Compar  | ny                    | Search                                      | Q View<br>Profi          | e request                | nt 😜             | Appointment Approved                          | Appointment<br>Requested                                         | 9. To check a more                                 |
|         |                       | ENVILENDOS DE<br>PRODUCTOS<br>ALINEXVILENDO | Refer to the information | n of participants in Bus | iness Matchma    | aking                                         |                                                                  | profile click here                                 |
|         | SUCCEDACY             |                                             | Number of company        | es found: 1              |                  |                                               | Results From 1 to 21                                             |                                                    |
|         | VVINLIAIN             | J.4.                                        | Company                  | Participant type         | Status           | Comercial Activities                          |                                                                  |                                                    |
|         | Pre - regi<br>instruc | stration<br>tions                           | COMERCIAL                | Buyer                    | Aprobada         | Comercializador<br>Distribuidor<br>Exportador | ۹ <u>ه</u>                                                       |                                                    |
|         | Instructi             | ons for                                     | Page 1 of 1              |                          |                  | 1¦                                            |                                                                  | 10. Click here to schedule an                      |
|         | Sched                 | ule                                         | Q View<br>Profi          | e Appointme              | nt 😜             | Appointment 🧞<br>Approved                     | Appointment<br>Requested                                         | appointment with the company's contact.            |

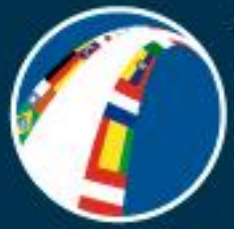

|                                      | LOGOUT HOME           | PAOLA URIBE - UNIV         | ERSAL               |                 |                        |                               | ESPAÑOL                                                           |
|--------------------------------------|-----------------------|----------------------------|---------------------|-----------------|------------------------|-------------------------------|-------------------------------------------------------------------|
|                                      | а                     | ndina<br>pack              |                     |                 | www.and<br>Novembe     | dinapack.com<br>r 8th and 9th | Organize<br>Confectas®<br>Generative de<br>Conunkación y Progreso |
| Your appointments appear as follows: |                       |                            | SCHEDULE OF THE P   | ARTICIPANTPAOLA | URIBE BY DAY           |                               |                                                                   |
|                                      | and the second second |                            |                     |                 |                        |                               |                                                                   |
|                                      |                       | Search                     | D                   |                 |                        |                               |                                                                   |
|                                      | My Profile            |                            | Date: 08 of Nover   | nber 2017       |                        |                               | Appointment request                                               |
|                                      | Find Company          |                            | Pequet of other up  | Portuert ourper | Approved of other user | Approved owner                | d Ausibhla 🖶                                                      |
|                                      | Appointments and      | Schedule                   | Request or other us | Request owner   | Approved or other user | Approved owner                | Available                                                         |
|                                      | Reports               |                            |                     |                 | PART-TIME              | 1                             |                                                                   |
|                                      |                       |                            | 10:00 AM - 10:30 AM |                 |                        |                               |                                                                   |
|                                      |                       | Search                     | 10:45 AM - 11:15 AM |                 |                        |                               |                                                                   |
|                                      |                       |                            | 11:30 AM - 12:00 PM |                 |                        |                               |                                                                   |
|                                      |                       | ENVLISADOS DE<br>Productos | 12:15 PM - 12:45 PM |                 |                        |                               |                                                                   |
|                                      |                       |                            |                     |                 |                        |                               |                                                                   |
|                                      | SUCREPACK             | (L                         |                     |                 | PART-TIME              | 2                             |                                                                   |
|                                      |                       |                            | 02:00 PM - 02:30 PM |                 |                        |                               |                                                                   |
|                                      | Pre - regis           | stration                   | 02:45 PM - 03:15 PM |                 |                        |                               |                                                                   |
|                                      | instruc               | uons                       | 03:30 PM - 04:00 PM |                 |                        |                               |                                                                   |
|                                      |                       |                            | 04:15 PM - 04:45 PM |                 |                        |                               |                                                                   |
|                                      | Instructio            | ons for                    | 05:00 PM - 05:30 PM |                 |                        |                               |                                                                   |
|                                      | Sched                 | ule                        |                     |                 |                        |                               |                                                                   |